### 6.2 Pengujian perangkat lunak aktor kajur

Pada pengujian perangkat lunak aplikasi dilakukan pengujian perangkat lunak untuk login, perangkat lunak untuk administrasi Master *Group* Praktikum, administrasi Master Kurikulum, administrasi Master Konsentrasi, administrasi *Assign* KKDK, administrasi *Assign Paket Dosen*, administrasi *news*, administrasi bank data.

Untuk administrasi *news from* kajur aktor dapat masuk melalui fitur *menu News – news from* kajur. Pengujian seperti ditunjukkan pada Gambar 6.115.

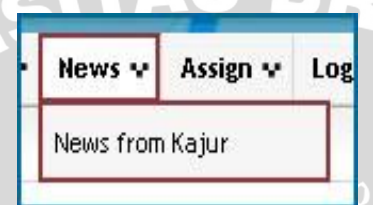

Gambar 6.115 Pengujian fitur menu news from kajur sumber: Pengujian

Pada *news from* kajur, aktor dapat melakukan tambah data, ubah data, dan hapus data sama seperti pada *news from admin* karena penyimpanan semua data *news* SIMLATTE tersimpan dalam *database* yang sama.

### 6.2.1 Pengujian Perangkat lunak Login Simlatte.

*User* kajur yang akan menggunakan aplikasi pada Sistem Administrator Sistem Informasi Manajemen Laboratorium Teknik Elektro Universitas Brawijaya harus melalui proses otentifikasi *login*. Halaman *login* mempunyai dua kolom untuk *user name* dan *password*. Pengujian fasilitas *login* ditunjukkan dalam Gambar 6.116.

213

| 1        | Massa  |       |  |
|----------|--------|-------|--|
| tome     | News V | Login |  |
| LOGI     | N FORN |       |  |
| Jser Na  | ime    |       |  |
|          |        |       |  |
| Dasswoi  | rd     |       |  |
|          |        |       |  |
| 0.0510.0 |        |       |  |
| ACCION   |        |       |  |

Gambar 6.116 Pengujian fasilitas *login* sumber: *Pengujian* 

Proses login juga melakukan pengecekan terhadap *access level* dari seorang *user. User* dapat melakukan berbagai macam proses yang sesuai dengan *access level* yang dimiliki. Apabila proses *login* berhasil, *user* akan langsung masuk ke halaman utama SIMLATTE dan setelah aktor kajur berhasil *login*, aktor kajur dapat memilih menu-menu yang tersedia. Pengujian hasil *login* ditunjukkan dalam Gambar 6.117.

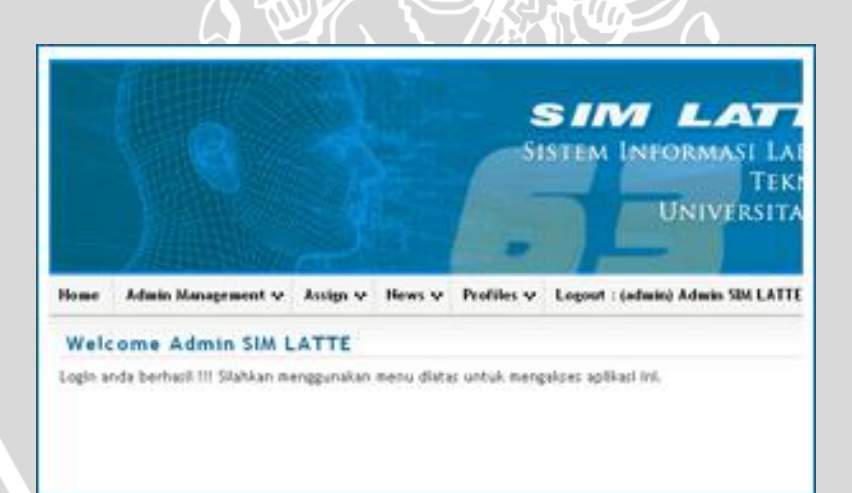

Gambar 6.117 Pengujian hasil *login* sumber: *Pengujian* 

### 6.2.2 Pengujian perangkat lunak menu master.

Pada *menu* master terdapat berbagai pilihan anatara lain : Master Group Praktikum, Master Kurikulum, dan Master Konsentrasi. Yang mana aktor dapat melakukan pengaturan data pada manage master tersebut. Pengujian seperti ditunjukan pada Gambar 6.118.

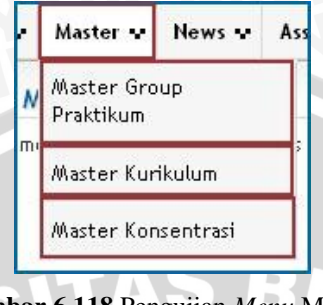

Gambar 6.118 Pengujian Menu Master sumber: Pengujian

Apabila kajur memilih *menu master – master group praktikum,* maka sistem akan menampilkan halaman master group praktikum. Pengujian seperti ditunjukkan pada Gambar 6.119.

| nana<br>nama | age Group Pra | nbol tambah data  |     |           |        |       |                    |
|--------------|---------------|-------------------|-----|-----------|--------|-------|--------------------|
| No.          | Kode MK       | Label             | Sks | Deskripsi |        |       | Action             |
|              | TKE4138       | Praktikum ABCDE-1 | 1   |           | 🖉 Edit | 🗑 Del |                    |
|              | TKE4243       | Praktikum ABCDE-2 | 1   |           | 🖉 Edit | 🝵 Del |                    |
|              | TKE4139       | Praktikum ABCDE-3 | 1   |           | 🖉 Edit | 🝵 Del |                    |
|              | TKE4242       | Praktikum A-1     | 1   |           | 🖉 Edit | 🝵 Del |                    |
|              | TKE4137       | Praktikum A-2     | 1   |           | 🖉 Edit | 🕫 Del |                    |
|              | TKE4244       | Praktikum B-1     | 1   |           | 🖉 Edit | 🗑 Del |                    |
|              | TKE4140       | Praktikum B-2     | 1   |           | 🖉 Edit | 🗑 Del |                    |
|              | TKE4245       | Praktikum C-1     | 1   |           | 🖉 Edit | a Del |                    |
|              | TKE4141       | Praktikum C-2     | 1   |           | 🖉 Edit | 🗑 Del |                    |
| 0            | TKE4246       | Praktikum D-1     | 1   |           | / Edit | 🗑 Del | →tombol hapus data |

Gambar 6.119 Pengujian halaman manage group pratikum sumber: *Pengujian* 

## 6.2.2.1 Pengujian perangkat lunak *manage* master group praktikum tambah data.

Pada *menu* master group paktikum, aktor dapat melakukan penambahan data dengan menggunakan tombol "Tambah Data" .Pengujian seperti ditunjukkan pada Gambar 6.120.

| lana | ige Group Pr             | aktikum                  |     |           |        |
|------|--------------------------|--------------------------|-----|-----------|--------|
| Tam  | bah Data →tom<br>Kode MK | bol tambah data<br>Label | Sks | Deskripsi | Action |
|      | TKE4138                  | Praktikum ABCDE-1        | 1   | / Edit    | 🝵 Del  |
|      | TKE4243                  | Praktikum ABCDE-2        | 1   | / Edit    | 🝵 Del  |
|      | TKE4139                  | Praktikum ABCDE-3        | 1   | / Edit    | 🝵 Del  |
|      | TKE4242                  | Praktikum A-1            | 1   | / Edit    | 🝵 Del  |
|      | TKE4137                  | Praktikum A-2            | 1   | / Edit    | 🗊 Del  |
|      | TKE4244                  | Praktikum B-1            | 1   | / Edit    | 🗊 Del  |
|      | TKE4140                  | Praktikum B-2            | 1   | 🖌 Edit    | 🗊 Del  |
|      | TKE4245                  | Praktikum C-1            | 1   | / Edit    | 🝵 Del  |
|      | TKE4141                  | Praktikum C-2            | 1   | / Edit    | 🝵 Del  |
|      | TKE4246                  | Praktikum D-1            | 1   | / Edit    | 🗊 Del  |

Gambar 6.120 Pengujian tombol tambah data master group praktikum sumber: Pengujian

Setelah aktor menekan tombol "Tambah Data", maka sistem akan menampilkan *pop-up* yang meminta aktor untuk melakukan peng*input*an data "Kode Mk", "label", "sks", "deskripsi". Setelah peng*input*an data selesai gunakan tombol "*Submit*" untuk melakukan penyimpanan data ke dalam *database* master group praktikum. Pengujian seperti ditunjukkan pada Gambar 6.121.

|           | Sks        | Deskripsi   |
|-----------|------------|-------------|
| Form Gr   | oup Prakti | kum 🗙       |
| Kode Mk   |            |             |
| Label     |            |             |
| Sks       |            | ¢           |
| Deskripsi |            |             |
| Action    | tombol     | rimpan data |

Gambar 6.121 Pengujian *pop-up* tambah data master group praktikum sumber: Pengujian

Setelah proses penambahan data berhasil maka secara otomatis kembali ke halaman sebelumnya dan tabel *master* group praktikum akan menampilkan data baru tersebut berikut juga pada *database master* group praktikum.Pengujian seperti ditunjukkan pada Gambar 6.122 dan 6.123.

| 12 | TKE4248 | Praktikum E-1 | 1           | / Edit        | 🍵 Del |  |
|----|---------|---------------|-------------|---------------|-------|--|
| 13 | TKE4142 | Praktikum E-2 | 1           | / Edit        | 🗊 Del |  |
| +  | 1 2     |               | sebelum pen | ambahan data  |       |  |
| 12 | TKE4248 | Praktikum E-1 | 1           | / Edit        | 🍵 Del |  |
| 13 | TKE4142 | Praktikum E-2 | 1           | / Edit        | 🗑 Del |  |
| 14 | TKE4541 | Paktikum D-9  | 1           | / Edit        | 🗑 Del |  |
| 10 | 1 2     |               | sesudah pe  | nambahan data |       |  |

Gambar 6.122 Pengujian hasil penambahan pada data master group praktikum sumber: Pengujian

|               | 11 TF                  | E4247    | Praktikum D-2 | 1      | NULL              |   |
|---------------|------------------------|----------|---------------|--------|-------------------|---|
|               | 12 TH                  | Œ4248    | Praktikum E-1 | 1      | NULL              |   |
|               | 13 TH                  | E4142    | Praktikum E-2 | 1      | NULL              |   |
| Check All / U | ncheck All With select | ted: 🧷 🧷 | × 🖺           | sebelu | m penambahan data |   |
|               | 12 TF                  | E4248    | Praktikum E-1 | 1      | NULL              |   |
|               | 13 TH                  | E4142    | Praktikum E-2 | 1      | NULL              |   |
|               | 15 TF                  | (E4541   | Paktikum D-9  | 1      | NULL              |   |
| Check All / U | ncheck All With select | ted: 🥖   | × 🗂           | sesud  | ah penambahan dat | a |

Gambar 6.123 Pengujian hasil penambahan pada *database* master group praktikum *sumber: Pengujian* 

# 6.2.2.2 Pengujian perangkat lunak *manage* master group praktikum ubah data.

Untuk melakukan perubahan pada data master group praktikum, aktor dapat melakukannya dengan menekan tombol "*Edit*" pada *action* di tabel master group praktikum. Pengujian seperti ditunjukkan pada Gambar 6.124.

217

| Mana  | age Group | o Praktil | um            |       |     |           |        |        |
|-------|-----------|-----------|---------------|-------|-----|-----------|--------|--------|
| 🗢 Tam | bah Data  |           |               |       |     |           |        |        |
| No.   | Kode I    | мк        |               | Label | Sks | Deskripsi |        | Action |
| 1     | TKE4138   | Pr        | aktikum ABCDI | E-1   | 1   |           | 🖌 Edit | 🝵 Del  |
| 2     | TKE4243   | Pr        | aktikum ABCDI | 5-2   | 1   |           | 🖌 Edit | 🝵 Del  |
| 3     | TKE4139   | Pr        | aktikum ABCDI | 5-3   | 1   |           | 🖌 Edit | i Del  |
| 4     | TKE4242   | Pr        | aktikum A-1   |       | 1   |           | / Edit | 🝵 Del  |
| 5     | TKE4137   | Pr        | aktikum A-2   |       | 1   |           | / Edit | 🗊 Del  |
| 5     | TKE4244   | Pr        | aktikum B-1   |       | 1   |           | 🖉 Edit | 🗊 Del  |
| 7     | TKE4140   | Pr        | aktikum B-2   |       | 1   |           | 🖌 Edit | 🗊 Del  |
| 8     | TKE4245   | Pr        | aktikum C-1   |       | 1   |           | 🖌 Edit | 🝵 Del  |
| 9     | TKE4141   | Pr        | aktikum C-2   |       | 1   |           | / Edit | 🝵 Del  |
| 10    | TKE4246   | Pr        | aktikum D-1   |       | 1   |           | / Edit | 🗊 Del  |

Gambar 6.124 Pengujian tombol edit data master group praktikum sumber: Pengujian

Setelah menekan tombol "*Edit*", maka sistem akan menampilkan halaman perubahan data dan aktor dapat melakukan perubahan "Kode Mk", "label", "Sks", dan "Deskripsi" dari data lama menjadi data baru pada data master group praktikum, kemudian menekan tombol "*Submit*" untuk melakukan penyimpanan data baru. Pengujian seperti ditunjukkan pada Gambar 6.125.

| care aroup Frakcike | 100           |
|---------------------|---------------|
| Kode Mk             |               |
| TKE4246             |               |
| Label               |               |
| Praktikum D-1       |               |
| Sks                 |               |
| 1                   |               |
| Deskripsi           |               |
|                     |               |
| Action              |               |
|                     | l simpan data |

Gambar 6.125 Pengujian halaman edit data master group praktikum sumber: Pengujian

Setelah melakukan penyimpanan data baru tersebut, maka secara otomatis data lama akan diganti dengan data baru yang telah diubah oleh aktor berikut juga

| 12 | TKE4248 | Praktikum E-1 | 1           | 🖌 Edit 🝵 Del |
|----|---------|---------------|-------------|--------------|
| 13 | TKE4142 | Praktikum E-2 | 1           | Z Edit 🗊 Del |
| 14 | TKE4541 | Paktikum D-9  | 1           | 🖌 Edit 🍵 Del |
| 14 | 1 2     |               | sebelum per | ubahan data  |
| 12 | TKE4248 | Praktikum E-1 | 1           | 🖌 Edit 🌐 Del |
| 13 | TKE4142 | Praktikum E-2 | 1           | Zelit 🗊 Del  |
| 14 | TKE4541 | Paktikum D-14 | 3           | 🖌 Edit 🍵 Del |
| -  | 1 2     | 15            | sesudah per | rubahan data |

Gambar 6.126 Pengujian hasil perubahan pada data *news* master group praktikum *sumber: Pengujian* 

|          |      | 12                          | TI/E 4040    | Dualstiluura E. 1 | 1      | 811.11.1          |  |
|----------|------|-----------------------------|--------------|-------------------|--------|-------------------|--|
|          | 1    | 12                          | TKE4248      | Praktikum E-1     |        | NOLL              |  |
|          | 17   | < 13                        | TKE4142      | Praktikum E-2     | 1      | NULL              |  |
|          | 1)   | <b>&lt;</b> 15              | TKE4541      | Paktikum D-9      | 1      | NULL              |  |
| t_       | Chec | k All / Uncheck All With se | elected: 🥒   | × 🖺               | sebelu | m perubahan data  |  |
|          | 1    | 12                          | TKE4248      | Praktikum E-1     | 1      | NULL              |  |
|          | 1    | <b>&lt;</b> 13              | TKE4142      | Praktikum E-2     | 1      | NULL              |  |
|          | 1 >  | <b>&lt;</b> 15              | TKE4541      | Paktikum D-14     | 3      | NULL              |  |
| <u>۴</u> | Chec | k All / Uncheck All With se | elected: 🧷 🥜 | × 🖆               | sesud  | ah perubahan data |  |

Gambar 6.127 Pengujian hasil perubahan pada *database* master group praktikum *sumber: Pengujian* 

## 6.2.2.3 Pengujian perangkat lunak *manage* master group praktikum hapus data.

Untuk melakukan penghapusan data master group praktikum, aktor dapat menekan tombol "*Del*" pada action tabel master group praktikum. Pengujian seperti ditunjukkan pada Gambar 6.128.

| lana         | age Group Pr | aktikum           |     |           |        |
|--------------|--------------|-------------------|-----|-----------|--------|
| P Tam        | ibah Data    |                   |     |           |        |
| No.          | Kode MK      | Label             | Sks | Deskripsi | Action |
| 1            | TKE4138      | Praktikum ABCDE-1 | 1   | / Edit    | 🗑 Del  |
| 2            | TKE4243      | Praktikum ABCDE-2 | 1   | / Edit    | i Del  |
| 3            | TKE4139      | Praktikum ABCDE-3 | 1   | / Edit    | i Del  |
| 4            | TKE4242      | Praktikum A-1     | 1   | / Edit    | ≣ Del  |
| 5            | TKE4137      | Praktikum A-2     | 1   | / Edit    | 🗊 Del  |
| 5            | TKE4244      | Praktikum B-1     | 1   | / Edit    | 🇊 Del  |
| 7            | TKE4140      | Praktikum B-2     | 1   | 🖌 Edit    | 🗊 Del  |
| з            | TKE4245      | Praktikum C-1     | 1   | / Edit    | 🍵 Del  |
| <del>7</del> | TKE4141      | Praktikum C-2     | 1   | / Edit    | 🍵 Del  |
| 0            | TKE4246      | Praktikum D-1     | 1   | / Edit    | 🝵 Del  |

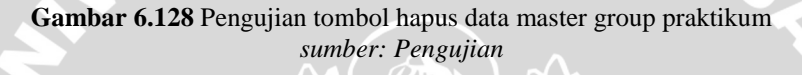

Setelah menekan tombol "*Del*", maka sistem akan menampilkan pilihan "*OK*" untuk melanjutkan penghapusan data dan "*Cancel*" untuk membatalkan penghapusan data. Pengujian seperti ditunjukkan pada Gambar 6.129.

| The pa | age at http://develweb.ub.ac.id says:             |
|--------|---------------------------------------------------|
| 2      | Apakah anda yakin ingin menghapus data tersebut ? |
| U      | h                                                 |
|        | OK Cancel                                         |
| _      |                                                   |

Gambar 6.129 Pengujian *pop-up* peringatan hapus data master group praktikum *sumber: Pengujian* 

Setelah melakukan penghapusan data, maka secara otomatis data tersebut tidak ada lagi atau terhapus begitu juga pada *database* master group praktikum. Pengujian seperti ditunjukkan pada Gambar 6.130 dan 6.131.

220

| 4142 Pra | aktikum E-2               | 1                                         | / Edit                                                                                                    | * Del                                                                                                    |
|----------|---------------------------|-------------------------------------------|----------------------------------------------------------------------------------------------------|----------------------------------------------------------------------------------------------------|
| 4544 0-5 |                           |                                           |                                                                                                    | D'D'C'                                                                                                    |
| чэчт га  | ktikum D-14               | 3                                         | 🖌 Edit                                                                                                    | 💼 Del                                                                                                    |
| 2        |                           | sebelum penghapusan da                    | ta                                                                                                    |                                                                                                    |
| 4248 Pra | aktikum E-1               | 1                                         | / Edit                                                                                                    | 🗑 Del                                                                                                    |
| 4142 Pr  | aktikum E-2               | 1                                         | / Edit                                                                                                    | 🗑 Del                                                                                                    |
|          | 2<br>1248 Pra<br>1142 Pra | 2 1248 Praktikum E-1 1142 Praktikum E-2 2 | 2     sebelum penghapusan dar       1248     Praktikum E-1     1       1142     Praktikum E-2     1       2     sesudah penghapusan dar | 2     sebelum penghapusan data       1248     Praktikum E-1     1     Edit       1142     Praktikum E-2     1     Edit       2     sesudah penghapusan data |

Gambar 6.130 Pengujian hasil penghapusan pada data master group praktikum sumber: Pengujian

|    | Ø        | ×              | 12                           | TKE4248                                  | Praktikum E-1                                                                                                    | 1      | NULL                 |         |
|----|----------|----------------|------------------------------|------------------------------------------|----------------------------------------------------------------------------------------------------|--------|----------------------|---------|
|    | P        | ×              | 13                           | TKE4142                                  | Praktikum E-2                                                                                                    | 1      | NULL                 |         |
|    | 0        | ×              | 15                           | TKE4541                                  | Paktikum D-14                                                                                                    | 3      | NULL                 |         |
|    |          | VA QUARTER S   | 2019/01/2019/02/02/02        | 19 19 19 19 19 19 19 19 19 19 19 19 19 1 | State State Stat |        |                      |         |
| T_ | Che      | eck All / Unch | eck All With se              | lected: 🥖                                |                                                                                                    | sebelu | m penghapusa         | an data |
|    | Che<br>Z | eck All / Unch | eck All With se              |                                          |                                                                                                    | sebelu | m penghapusa         | an data |
|    | Che      | x All / Unch   | neck All With se             | TKE4248                                  | Praktikum E-1                                                                                                    | sebelu | m penghapusa<br>NULL | an data |
|    | Che      | × Vinch        | neck All With se<br>12<br>13 | INC4247<br>TKE4248<br>TKE4142            | Praktikum E-1<br>Praktikum E-2                                                                                                    | sebelu | NULL                 | an data |

Gambar 6.131 Pengujian hasil pernghapusan pada *database* master group praktikum *sumber: Pengujian* 

### 6.2.2.4 Pengujian perangkat lunak *manage* master kurikulum tambah data.

Pada *menu* master kurikulum, aktor dapat melakukan penambahan data dengan menggunakan tombol "Tambah Data" .Pengujian seperti ditunjukkan pada Gambar 6.132.

| 🖻 Tamba | ah Data 🕂 tombol tambah data |              |
|---------|------------------------------|--------------|
| No.     | Kurikulum                    | Act          |
| 1       | Genap 2009/2010              | 🖌 Edit 🗊 Del |
| 2       | Ganjil 2010/2011             | 🖌 Edit 👔 Del |
| }       | Genap 2010/2011              | 🖍 Edit 🍵 Del |
| 1       | Ganjil 2011/2012             | 🖌 Edit 🍵 Del |

Gambar 6.132 Pengujian tombol tambah data master kurikulum sumber: Pengujian

221

repositor

Setelah aktor menekan tombol "Tambah Data", maka sistem akan menampilkan *pop-up* yang meminta aktor untuk melakukan peng*input*an data "*label*". Setelah peng*input*an data selesai gunakan tombol "*Submit*" untuk melakukan penyimpanan data ke dalam *database* master kurikulum. Pengujian seperti ditunjukkan pada Gambar 6.134.

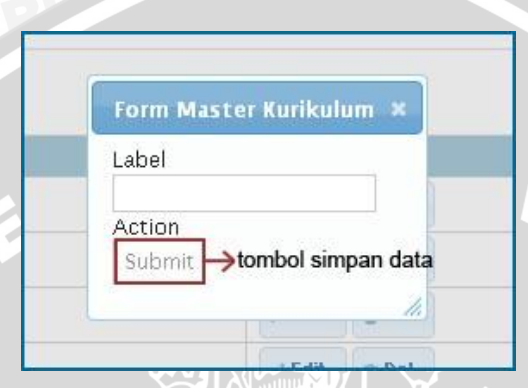

Gambar 6.134 Pengujian pop-up tambah data master kurikulum sumber: Pengujian

Setelah proses penambahan data berhasil maka secara otomatis kembali ke halaman sebelumnya dan tabel master kurikulum akan menampilkan data baru tersebut berikut juga pada *database* master kurikulum.Pengujian seperti ditunjukkan pada Gambar 6.135 dan 6.136.

| 1           | Genap 2009/2010                                         | 🖌 Edit 👘 Del            |  |
|-------------|---------------------------------------------------------|-------------------------|--|
| 2           | Ganjil 2010/2011                                        | 🖉 Edit 🗊 Del            |  |
| 3           | Genap 2010/2011                                         | 🖉 Edit 🍵 Del            |  |
| 4           | Ganjil 2011/2012                                        | 🖌 Edit 👔 Del            |  |
|             |                                                         | sebelum penambahan data |  |
| 2           | Cap iil 2010/2011                                       | ∠ Edit ⇒ Del            |  |
| 2<br>3      | Ganjil 2010/2011<br>Genap 2010/2011                     | ✓ Edit                  |  |
| 2<br>3<br>4 | Ganjil 2010/2011<br>Genap 2010/2011<br>Ganjil 2011/2012 | ✓ Edit                  |  |

Gambar 6.135 Pengujian hasil penambahan pada data master kurikulum sumber: Pengujian

|   | 1  | X      | 1                 | Genap 2009/2010    |                          |
|---|----|--------|-------------------|--------------------|--------------------------|
|   | 1  | ×      | 2                 | Ganjil 2010/2011   |                          |
|   | 1  | ×      | 3                 | Genap 2010/2011    |                          |
|   | 1  | ×      | 4                 | Ganjil 2011/2012   | →sebelum penambahan data |
| + | Ch | neck / | All / Uncheck All | With selected:     | × F                      |
|   | 1  | ×      | 2                 | Ganjil 2010/2011   |                          |
|   | 1  | ×      | 3                 | Genap 2010/2011    |                          |
|   | 1  | ×      | 4                 | Ganjil 2011/2012   |                          |
|   | Þ  | X      | 7                 | Genap 2011/2012    | →sesudah penambahan data |
| 1 | Ch | neck / | All / Uncheck All | With selected: 🧳 🥖 |                          |

Gambar 6.136 Pengujian hasil penambahan pada *database* master kurikulum *sumber: Pengujian* 

### 6.2.2.5 Pengujian perangkat lunak *manage* master kurikulum ubah data.

Untuk melakukan perubahan pada data master kurikulum, aktor dapat melakukannya dengan menekan tombol "*Edit*" pada *action* di tabel master kurikulum. Pengujian seperti ditunjukkan pada Gambar 6.137.

| @ Tamb | ah Data          |              |
|--------|------------------|--------------|
| No.    | Kurikulum        | A            |
| 1      | Genap 2009/2010  | 🖌 Edit 🔯 Del |
| 2      | Ganjil 2010/2011 | 🖌 Edit 🍵 Del |
| 3      | Genap 2010/2011  | 🖌 Edit 🍵 Det |
| 4      | Ganjil 2011/2012 | 🖌 Edit 🍵 Del |

Gambar 6.137 Pengujian tombol edit data master kurikulum sumber: Pengujian

Setelah menekan tombol "*Edit*", maka sistem akan menampilkan halaman perubahan data dan aktor dapat melakukan perubahan "label" dari data lama menjadi data baru pada data master kurikulum, kemudian menekan tombol "*Submit*" untuk melakukan penyimpanan data baru. Pengujian seperti ditunjukkan pada Gambar 6.138.

| Edit Data            |              |
|----------------------|--------------|
| abel                 |              |
| Ganjil 2011/2        | 012          |
| Action<br>Submit →to | ombol simpan |

Gambar 6.138 Pengujian halaman edit data master kurikulum sumber: Pengujian

Setelah melakukan penyimpanan data baru tersebut, maka secara otomatis data lama akan diganti dengan data baru yang telah diubah oleh aktor berikut juga pada *database* master kurikulum. Pengujian seperti ditunjukkan pada Gambar 6.139 dan 6.140.

| 8  | Ganjil 2010/2011                                        | Ldit Del                                                                                                    |  |
|----|---------------------------------------------------------|----------------------------------------------------------------------------------------------------|--|
|    | Genap 2010/2011                                         | ✓ Edit                                                                                                    |  |
| l. | Ganjil 2011/2012                                        | 🛹 Edit 💼 Del                                                                                                    |  |
|    | Genap 2011/2012                                         | 🛹 Edit 🏦 Del                                                                                                    |  |
|    |                                                         | sebelum perubahan data                                                                                                    |  |
|    |                                                         |                                                                                                    |  |
| i. | Ganjil 2010/2011                                        | 🖍 Edit 🍵 Del                                                                                                    |  |
|    | Ganjil 2010/2011<br>Genap 2010/2011                     | ✓ Edit                                                                                                    |  |
|    | Ganjil 2010/2011<br>Genap 2010/2011<br>Ganjil 2011/2012 | <ul> <li>✓ Edit          <ul> <li>Del</li> <li>✓ Edit              <ul> <li>Del</li> <li>✓ Edit                  <ul> <li>Del</li> </ul> </li> </ul> </li> </ul></li></ul> |  |

Gambar 6.139 Pengujian hasil perubahan pada data master kurikulum sumber: Pengujian

|   | D  | ×            | 2           | Ganjil 2010/2011  |                         |
|---|----|--------------|-------------|-------------------|-------------------------|
|   | 1  | ×            | 3           | Genap 2010/2011   |                         |
|   | D  | ×            | 4           | Ganjil 2011/2012  |                         |
|   | 1  | ×            | 7           | Genap 2011/2012   | →sebelum perubahan data |
| + | Ch | neck All / I | Incheck All | With selected 🧷 🥒 | × m                     |
|   | 1  | ×            | 2           | Ganjil 2010/2011  |                         |
|   | 1  | ×            | 3           | Genap 2010/2011   |                         |
|   | 2  | ×            | 4           | Ganjil 2011/2012  |                         |
|   |    |              |             |                   |                         |
|   | 1  | X            | 7           | Genap 2013/2014   | →sesudah perubahan data |

Gambar 6.140 Pengujian hasil perubahan pada *database* master kurikulum *sumber: Pengujian* 

### 6.2.2.6 Pengujian perangkat lunak *manage* master kurikulum hapus data.

Untuk melakukan penghapusan data master kurikulum, aktor dapat menekan tombol "*Del*" pada action tabel master kurikulum. Pengujian seperti ditunjukkan pada Gambar 6.141.

| Manag   | e Kurikulum      |        |                |
|---------|------------------|--------|----------------|
| @ Tamba | ah Data          |        |                |
| No.     | Kurikulum        |        | Actio          |
| 1       | Genap 2009/2010  | / Edit | 🗊 Del          |
| 2       | Ganjil 2010/2011 | / Edit | 🗊 Del          |
| 3       | Genap 2010/2011  | / Edit | 🇊 Del          |
| 4       | Ganjil 2011/2012 | / Edit | 🝵 Del          |
|         |                  | tom    | bol hapus data |

Gambar 6.141 Pengujian tombol hapus data master kurikulum sumber: Pengujian

Setelah menekan tombol "*Del*", maka sistem akan menampilkan pilihan "*OK*" untuk melanjutkan penghapusan data dan "*Cancel*" untuk membatalkan penghapusan data. Pengujian seperti ditunjukkan pada Gambar 6.142.

| The pa | ge at http://develweb.ub.ac.id says: 🛛 🔀          |
|--------|---------------------------------------------------|
| 0      | Apakah anda yakin ingin menghapus data tersebut ? |

Gambar 6.142 Pengujian *pop-up* peringatan hapus data master kurikulum *sumber: Pengujian* 

Setelah melakukan penghapusan data, maka secara otomatis data tersebut tidak ada lagi atau terhapus begitu juga pada *database* master kurikulum. Pengujian seperti ditunjukkan pada Gambar 6.143 dan 6.144.

| 2           | Ganjil 2010/2011                                       | 🖍 Edit 👘 Del             |  |
|-------------|--------------------------------------------------------|--------------------------|--|
| 3           | Genap 2010/2011                                        | 🖍 Edit 👔 Del             |  |
| 4           | Ganjil 2011/2012                                       | 🖍 Edit 👔 Del             |  |
| 5           | Genap 2013/2014                                        | 🖉 Edit 🝵 Del             |  |
|             |                                                        | sebelum penghapusan data |  |
|             |                                                        | $\mathbf{v}$             |  |
| 1           | Genap 2009/2010                                        | sebelum penghapusan data |  |
| 1           | Genap 2009/2010<br>Ganjil 2010/2011                    | sebelum penghapusan data |  |
| 1<br>2<br>3 | Genap 2009/2010<br>Ganjil 2010/2011<br>Genap 2010/2011 | sebelum penghapusan data |  |

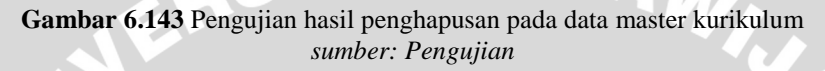

|   | 1  | ×      | 2                 | Ganjil 2010/2011   |                           |
|---|----|--------|-------------------|--------------------|---------------------------|
|   | 1  | ×      | 3                 | Genap 2010/2011    |                           |
|   | 1  | ×      | 4                 | Ganjil 2011/2012   |                           |
|   | 1  | ×      | 7                 | Genap 2013/2014    | →sebelum penghapusan data |
| + | Cł | neck ( | All / Uncheck All | With selected 🥏 🥒  | × m                       |
|   | 1  | X      | 1                 | Genap 2009/2010    |                           |
|   | 2  | ×      | 2                 | Ganjil 2010/2011   |                           |
|   | 1  | ×      | 3                 | Genap 2010/2011    |                           |
|   | 1  | ×      | 4                 | Ganjil 2011/2012   | →sesudah penghapusan data |
| 1 | Cł | neck / | All / Uncheck All | With selected: 🧷 🤌 | × m                       |

Gambar 6.144 Pengujian hasil pernghapusan pada *database* master kurikulum *sumber: Pengujian* 

### 6.2.2.7 Pengujian perangkat lunak *manage* master konsentrasi tambah data.

Pada *menu* master konsentrasi, aktor dapat melakukan penambahan data dengan menggunakan tombol "Tambah Data" .Pengujian seperti ditunjukkan pada Gambar 6.145.

| P Tan | abah Data →tombol tan | ibah data              |        |        |
|-------|-----------------------|------------------------|--------|--------|
| No.   | Kode Huruf            | Konsentrasi            |        | Action |
| 1     | A                     | Sistem Tenaga Elektrik | 🖉 Edit | Del    |
| 2     | в                     | Sistem Elektronika     | 🖉 Edit | 🗊 Del  |
| 3     | с                     | Sistem Telekomunikasi  | 🖌 Edit | 🗊 Del  |
| 4     | D                     | Sistem Kontrol         | 🖉 Edit | 🗊 Del  |
| 5     | E                     | Teknologi Informasi    | / Edit | 🗊 Del  |

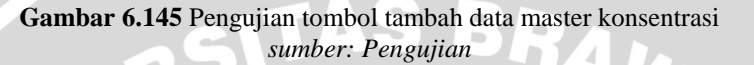

Setelah aktor menekan tombol "Tambah Data", maka sistem akan menampilkan *pop-up* yang meminta aktor untuk melakukan peng*input*an data "*label*", dan "kode". Setelah peng*input*an data selesai gunakan tombol "*Submit*" untuk melakukan penyimpanan data ke dalam *database* master konsentrasi. Pengujian seperti ditunjukkan pada Gambar 6.145.

|      | Form Master Kurikulum 🗙   |      |
|------|---------------------------|------|
|      | Label                     |      |
| Elek | Kode                      | / Ed |
| nika | Action                    | / Ed |
| unik | Submit Vombor Simpan data | / Ed |

Gambar 6.145 Pengujian pop-up tambah data master konsentrasi sumber: Pengujian

Setelah proses penambahan data berhasil maka secara otomatis kembali ke halaman sebelumnya dan tabel master konsentrasi akan menampilkan data baru tersebut berikut juga pada *database* master konsentrasi.Pengujian seperti ditunjukkan pada Gambar 6.146 dan 6.147.

| 3           | С           | Sistem Telekomunikasi                                          | 🖍 Edit 👘 Del    |  |
|-------------|-------------|----------------------------------------------------------------|-----------------|--|
| 4           | D           | Sistem Kontrol                                                 | 💉 Edit 🍵 Del    |  |
| 5           | E           | Teknologi Informasi                                            | 🖉 Edit 🔯 Del    |  |
|             |             | achelum .                                                      | anamhahan data  |  |
| 3           | с           | Sistem Telekomunikasi                                          | ertambanan data |  |
| 3           | C<br>D      | Sistem Telekomunikasi<br>Sistem Kontrol                        | Edit Del        |  |
| 3<br>4<br>5 | C<br>D<br>E | Sistem Telekomunikasi<br>Sistem Kontrol<br>Teknologi Informasi | Edit Det        |  |

Gambar 6.146 Pengujian hasil penambahan pada data master konsentrasi sumber: Pengujian

|       | 🗙 З                    | Sistem Telekomunikasi | С        |                          |
|-------|------------------------|-----------------------|----------|--------------------------|
|       | Χ 4                    | Sistem Kontrol        | D        |                          |
|       | × 5                    | Teknologi Informasi   | Е        | sebelum penambahan data  |
| Ĉ Che | ck All / Uncheck All V | Vith selected: 🏒 💙    | <b>(</b> |                          |
|       | Χ 4                    | Sistem Kontrol        | D        |                          |
|       | × 5                    | Teknologi Informasi   | Е        |                          |
|       | Χ 7                    | Sistem Pengaturan     | F        | →sesudah penambahan data |
| € Che | ck All / Uncheck All V | Vith selected: 🏒 💙    | < _      |                          |

Gambar 6.147 Pengujian hasil penambahan pada *database* master konsentrasi sumber: Pengujian

### 6.2.2.8 Pengujian perangkat lunak *manage* master konsentrasi ubah data.

Untuk melakukan perubahan pada data master konsentrasi, aktor dapat melakukannya dengan menekan tombol "*Edit*" pada *action* di tabel master konsentrasi. Pengujian seperti ditunjukkan pada Gambar 6.148.

| 🗭 Tam<br>No. | bah Data<br>Kode Huruf | Konsentrasi            |        | Action |
|--------------|------------------------|------------------------|--------|--------|
| 1            | A                      | Sistem Tenaga Elektrik | 🖊 Edit | 🗊 Del  |
| z            | В                      | Sistem Elektronika     | / Edit | 🗊 Del  |
| 3            | с                      | Sistem Telekomunikasi  | 🖉 Edit | 🝵 Del  |
| 4            | D                      | Sistem Kontrol         | / Edit | 🍵 Del  |
| 5            | E                      | Teknologi Informasi    | / Edit | 1 Del  |

Gambar 6.148 Pengujian tombol edit data master konsentrasi sumber: Pengujian

Setelah menekan tombol "*Edit*", maka sistem akan menampilkan halaman perubahan data dan aktor dapat melakukan perubahan "label" dan "kode" dari data lama menjadi data baru pada data master konsentrasi, kemudian menekan tombol "*Submit*" untuk melakukan penyimpanan data baru. Pengujian seperti ditunjukkan

pada Gambar 6.149.

| idit Data     |        |
|---------------|--------|
| .abel         |        |
| Teknologi Inf | ormasi |
| (ode          |        |
| E             |        |

Gambar 6.149 Pengujian halaman edit data master konsentrasi sumber: Pengujian

Setelah melakukan penyimpanan data baru tersebut, maka secara otomatis data lama akan diganti dengan data baru yang telah diubah oleh aktor berikut juga pada *database* master konsentrasi. Pengujian seperti ditunjukkan pada Gambar 6.150 dan 6.151.

| 3           | с           | Sistem Telekomunikasi                                          | / Edit  | to Del              |
|-------------|-------------|----------------------------------------------------------------|---------|---------------------|
| 4           | D           | Sistem Kontrol                                                 | 🖉 Edit  | 🗇 Del               |
| 5           | E           | Teknologi Informasi                                            | 🖌 Edit  | Del                 |
| 6           | F           | Sistem Pengaturan                                              | / Edit  | 🗊 Del               |
|             |             | a shahar a sa da ha                                            |         |                     |
|             |             | sebelum perubana                                               | an data |                     |
| 3           | с           | Sistem Telekomunikasi                                          | an data | ti Del              |
| 3           | C<br>D      | Sistem Telekomunikasi<br>Sistem Kontrol                        | Edit    |                     |
| 3<br>4<br>5 | C<br>D<br>E | Sistem Telekomunikasi<br>Sistem Kontrol<br>Teknologi Informasi | an data | i Del<br>Del<br>Del |

Gambar 6.150 Pengujian hasil perubahan pada data master konsentrasi sumber: Pengujian

|          | 1    | 4 4                   | Sistem Kontrol           | D    |                                         |
|----------|------|-----------------------|--------------------------|------|-----------------------------------------|
|          | 17   | 5                     | Teknologi Informasi      | E    |                                         |
|          | 1    | ۲                     | Sistem Pengaturan        | F  - | →sebelum perubahan data                 |
| <u>۴</u> | Cheo | k All / Uncheck All V | Vith selected: 🅜 🛛 🗙     | T    |                                         |
|          | 17   | 4 4                   | Sistem Kontrol           | D    |                                         |
|          | 1 7  | 5                     | Teknologi Informasi      | E    |                                         |
|          | 17   | ۲ 7                   | Sistem Pengaturan Teknis | F    | <mark>]</mark> → sesudah perubahan data |
| t_       | Cheo | k All / Uncheck All V | Vith selected: 🌛 🛛 🗙     |      |                                         |

Gambar 6.151 Pengujian hasil perubahan pada *database* master konsentrasi *sumber: Pengujian* 

### 6.2.2.9 Pengujian perangkat lunak *manage* master konsentrasi hapus data.

Untuk melakukan penghapusan data master konsentrasi, aktor dapat menekan tombol "*Del*" pada action tabel master konsentrasi. Pengujian seperti ditunjukkan pada Gambar 6.152

| No. | Kode Huruf | Konsentrasi            |        | Action |
|-----|------------|------------------------|--------|--------|
| 1   | A          | Sistem Tenaga Elektrik | / Edit | 🗑 Del  |
| 2   | В          | Sistem Elektronika     | 🖉 Edit | 🗑 Del  |
| 3   | с          | Sistem Telekomunikasi  | 🖉 Edit | 🗑 Del  |
| 4   | D          | Sistem Kontrol         | 🖉 Edit | 🗊 Del  |
| 5   | E          | Teknologi Informasi    | / Edit | i Del  |

Gambar 6.152 Pengujian tombol hapus data master konsentrasi sumber: Pengujian

Setelah menekan tombol "*Del*", maka sistem akan menampilkan pilihan "*OK*" untuk melanjutkan penghapusan data dan "*Cancel*" untuk membatalkan penghapusan data. Pengujian seperti ditunjukkan pada Gambar 6.153.

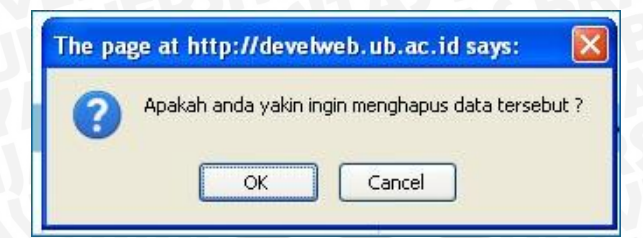

Gambar 6.153 Pengujian *pop-up* peringatan hapus data master konsentrasi *sumber: Pengujian* 

Setelah melakukan penghapusan data, maka secara otomatis data tersebut tidak ada lagi atau terhapus begitu juga pada *database* master konsentrasi. Pengujian seperti ditunjukkan pada Gambar 6.154 dan 6.155.

| 3                                                                                                    | с      | Sistem Telekomunikasi                                    | 🖌 Edit 🝵 Del                |
|----------------------------------------------------------------------------------------------------|--------|----------------------------------------------------------|-----------------------------|
| 4                                                                                                    | D      | Sistem Kontrol                                           | 🖍 Edit 🍵 Del                |
| 5                                                                                                    | E      | Teknologi Informasi                                      | 🖉 Edit 🔯 Del                |
| 6                                                                                                    | F      | Sistem Pengaturan Teknis                                 | 🖍 Edit 🝵 Del                |
|                                                                                                    |        | sebelum penghapus                                        | an data                     |
| 3                                                                                                    | С      | Sistem Telekomunikasi                                    | 🖌 Edit 🝵 Del                |
| 4                                                                                                    | D      | Sistem Kontrol                                           | 🖉 Edit 🝵 Del                |
| 5                                                                                                    | E      | Teknologi Informasi                                      | 🖉 Edit 🝵 Del                |
|                                                                                                    |        | sesudah penghap                                          | usan data                   |
|                                                                                                    | Gambar | 6.154 Pengujian hasil penghapusan p<br>sumber: Pengujian | ada data master konsentrasi |
| College Provide Provid |        |                                                          |                             |

|             | 4               | Sistem Kontrol                          | D         |                      |
|-------------|-----------------|-----------------------------------------|-----------|----------------------|
|             | 5               | Teknologi Informasi                     | Е         |                      |
|             | 7               | Sistem Pengaturan Teknis                | s F       |                      |
| ↑ Check All | / Uncheck All W | /ith selected: 🥒 🗙                      | <b>11</b> | THE REAL PROPERTY OF |
|             | r ononook r m r |                                         |           |                      |
|             | 3               | Sistem Telekomunikasi                   | c         | i`                   |
|             | 3               | Sistem Telekomunikasi<br>Sistem Kontrol | C D       |                      |

Gambar 6.155 Pengujian hasil pernghapusan pada *database* master konsentrasi *sumber: Pengujian* 

### 6.2.3 Pengujian perangkat lunak menu assign.

Pada *menu assign* terdapat berbagai pilihan anatara lain : *assign* KKDK dan *assign* paket dosen. Yang mana aktor dapat melakukan pengaturan data pada *fitur menu assign* tersebut. Pengujian seperti ditunjukan pada Gambar 6.156.

| Y  | Assign 🗸    | Logout : (rudy) R |
|----|-------------|-------------------|
| an | Assign KKDH | (                 |
|    | Assign Pake | et Dosen          |

Gambar 6.156 Pengujian Menu assign sumber: Pengujian

Apabila kajur memilih *menu assign – assign* KKDK, maka sistem akan menampilkan halaman master *assign* KKDK. Pengujian halaman manage authorisasi ditunjukkan dalam Gambar 6.157.

| 01  | ambah Data → tom | bol tambah data        |                                    |        |        |        |
|-----|------------------|------------------------|------------------------------------|--------|--------|--------|
| No. | Thn Ajaran       | ККДК                   | Username - Realname                | Flag   |        | Action |
| 1   | Genap 2009/2010  | Sistem Tenaga Elektrik | hadi - Hadi Suyono, ST., MT., Ph.D | Accept | 🖌 Edit | 🗊 Del  |
| 2   | Genap 2009/2010  | Sistem Elektronika     | julius - M. Julius St, Ir., MS.    | Accept | 🖌 Edit | 🍵 Del  |
| 3   | Genap 2009/2010  | Sistem Telekomunikasi  | ali - Ali Mustafa, ST., MT.        | Accept | 🖌 Edit | 🍵 Del  |
| 4   | Genap 2009/2010  | Sistem Kontrol         | purwanto - Purwanto, Ir., M.Sc.    | Accept | 🖌 Edit | 🝵 Del  |
| 5   | Genap 2009/2010  | Teknologi Informasi    | waru - Waru Djuriatno, ST., MT.    | Accept | / Edit | 🗑 Del  |

Gambar 6.157 Pengujian halaman assign KKDK sumber: Pengujian

### 6.2.3.1 Pengujian perangkat lunak assign KKDK tambah data.

Pada *menu assign* KKDK, aktor dapat melakukan penambahan data dengan menggunakan tombol "Tambah Data" .Pengujian seperti ditunjukkan pada Gambar 6.158.

| C T | ambah Data 🔶 tomb | ool tambah data        |                                    |        |        |        |
|-----|-------------------|------------------------|------------------------------------|--------|--------|--------|
| No. | Thn Ajaran        | ККДК                   | Username - Realname                | Flag   |        | Action |
| 1   | Genap 2009/2010   | Sistem Tenaga Elektrik | hadi - Hadi Suyono, ST., MT., Ph.D | Accept | 🖌 Edit | 🛢 Del  |
| 2   | Genap 2009/2010   | Sistem Elektronika     | julius - M. Julius St, Ir., MS.    | Accept | 🖌 Edit | 🝵 Del  |
| 3   | Genap 2009/2010   | Sistem Telekomunikasi  | ali - Ali Mustafa, ST., MT.        | Accept | 🖌 Edit | 🗊 Del  |
| 4   | Genap 2009/2010   | Sistem Kontrol         | purwanto - Purwanto, Ir., M.Sc.    | Accept | 🖌 Edit | 🗊 Del  |
| 5   | Genap 2009/2010   | Teknologi Informasi    | waru - Waru Djuriatno, ST., MT.    | Accept | / Edit | 🗑 Del  |

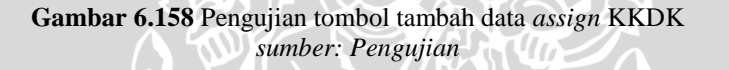

Setelah aktor menekan tombol "Tambah Data", maka sistem akan menampilkan *pop-up* yang meminta aktor untuk melakukan peng*input*an data "*label*". Setelah peng*input*an data selesai gunakan tombol "*Submit*" untuk melakukan penyimpanan data ke dalam *database assign* KKDK. Pengujian seperti ditunjukkan pada Gambar 6.159.

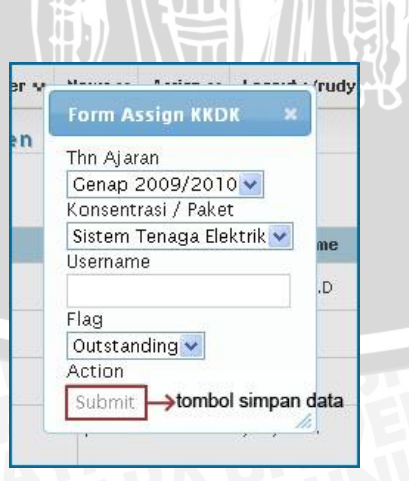

Gambar 6.159 Pengujian pop-up tambah data assign KKDK sumber: Pengujian

Setelah proses penambahan data berhasil maka secara otomatis kembali ke halaman sebelumnya dan tabel master kurikulum akan menampilkan data baru tersebut berikut juga pada *database assign* KKDK. Pengujian seperti ditunjukkan pada Gambar 6.160 dan 6.161.

| 3 | Genap 2009/2010                    | Sistem Telekomunikasi                        | ali - Ali Mustafa, ST., MT.                                                                | Accept           | Edit   | 🗊 Del |
|---|------------------------------------|----------------------------------------------|--------------------------------------------------------------------------------------------|------------------|--------|-------|
| 4 | Genap 2009/2010                    | Sistem Kontrol                               | purwanto - Purwanto, Ir., M.Sc.                                                            | Accept           | / Edit | 🗑 Del |
| 5 | Genap 2009/2010                    | Teknologi Informasi                          | waru - Waru Djuriatno, ST., MT.                                                            | Accept           | / Edit | 🗑 Del |
|   |                                    | seb                                          | elum penambahan data                                                                       | 1 <sup>1</sup>   |        |       |
|   |                                    | seb                                          | elum penambahan data                                                                       | P                |        |       |
| 4 | Genap 2009/2010                    | Sistem Kontrol                               | elum penambahan data<br>purwanto - Purwanto, Ir., M.Sc.                                    | Accept           | Z Edit | Del   |
| 4 | Genap 2009/2010<br>Genap 2009/2010 | set<br>Sistem Kontrol<br>Teknologi Informasi | elum penambahan data<br>purwanto - Purwanto, Ir., M.Sc.<br>waru - Waru Djuriatno, ST., MT. | Accept<br>Accept | / Edit | i Del |

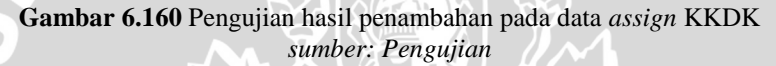

|   |      |        |                      |              | 19           | 12. | 1 N / Kg |        |              |        |             |
|---|------|--------|----------------------|--------------|--------------|-----|----------|--------|--------------|--------|-------------|
|   | ¥    | ~      | 25                   | r.           | T            | 3   | U        | U      | 10           | 4      | Outstanding |
|   | 1    | ×      | 26                   | 1            | 1            | З   | 8        | 1      | 100          | 8      | Accept      |
|   | 1    | ×      | 27                   | 1            | 1            | З   | 8        | 3      | 237          | 8      | Outstanding |
|   | D    | ×      | 28                   | 1            | 1            | 3   | 8        | 4      | 156          | 8      | Outstanding |
| t | _ CI | neck / | All / Uncheck All Wi | th selected: | / X          |     |          | sebelu | n penambahar | n data |             |
|   | 1    | ~      | 26                   |              |              | 3   | 8        | 1      | 100          | 8      | Ассерт      |
|   | D    | ×      | 27                   | 1            | 1            | З   | 8        | 3      | 237          | 8      | Outstanding |
|   | 1    | ×      | 28                   | 1            | 1            | З   | 8        | 4      | 156          | 8      | Outstanding |
|   | D    | ×      | 33                   | 1            | 3            | 0   | 0        | 0      | 281          | 3      | Outstanding |
| 1 | _ CI | neck / | All / Uncheck All Wi | th selected: | n record # 0 | 1   |          | sesuda | h penambahar | n data |             |

Gambar 6.161 Pengujian hasil penambahan pada database assign KKDK sumber: Pengujian

### 6.2.3.2 Pengujian perangkat lunak assign KKDK ubah data.

Untuk melakukan perubahan pada data *assign* KKDK, aktor dapat melakukannya dengan menekan tombol "*Edit*" pada *action* di tabel *assign* KKDK. Pengujian seperti ditunjukkan pada Gambar 6.162.

| @ 1 | ambah Data      |                        |                                    |        |                |
|-----|-----------------|------------------------|------------------------------------|--------|----------------|
| No. | Thn Ajaran      | ККДК                   | Username - Realname                | Flag   | Action         |
| 1   | Genap 2009/2010 | Sistem Tenaga Elektrik | hadi - Hadi Suyono, ST., MT., Ph.D | Accept | 🖉 Edit 🝵 Del   |
| 2   | Genap 2009/2010 | Sistem Elektronika     | julius - M. Julius St, Ir., MS.    | Accept | 🖍 Edit 🍵 Del   |
| 3   | Genap 2009/2010 | Sistem Telekomunikasi  | ali - Ali Mustafa, ST., MT.        | Accept | 🖍 Edit 🍵 Del   |
| 4   | Genap 2009/2010 | Sistem Kontrol         | purwanto - Purwanto, Ir., M.Sc.    | Accept | 🖉 Edit 🍵 Del   |
| 5   | Genap 2009/2010 | Teknologi Informasi    | waru - Waru Djuriatno, ST., MT.    | Accept | 🖌 Edit 🛛 🗟 Del |

Gambar 6.162 Pengujian tombol edit data assign KKDK sumber: Pengujian

Setelah menekan tombol "*Edit*", maka sistem akan menampilkan halaman perubahan data dan aktor dapat melakukan perubahan "label" dan "kode" dari data lama menjadi data baru pada data *assign* KKDK, kemudian menekan tombol "*Submit*" untuk melakukan penyimpanan data baru. Pengujian seperti ditunjukkan pada Gambar 6.163.

| Edit Assignment :               |  |
|---------------------------------|--|
| Thn Ajaran                      |  |
| Genap 2009/2010 💙               |  |
| Konsentrasi / Paket             |  |
| Teknologi Informasi 🛛 💌         |  |
| Username                        |  |
| waru - Waru Djuriatno, ST., MT. |  |
| Flag                            |  |
| Accept 💌                        |  |
| Action                          |  |
| Submit →tombol simpan data      |  |

Gambar 6.163 Pengujian halaman edit data assign KKDK sumber: Pengujian

Setelah melakukan penyimpanan data baru tersebut, maka secara otomatis data lama akan diganti dengan data baru yang telah diubah oleh aktor berikut juga pada *database assign* KKDK. Pengujian seperti ditunjukkan pada Gambar 6.164 dan 6.165.

| 4 | Genap 2009/2010 | Sistem Kontrol        | purwanto - Purwanto, Ir., M.Sc. | Accept      | 🖉 Edit | 🍵 Del |
|---|-----------------|-----------------------|---------------------------------|-------------|--------|-------|
| 5 | Genap 2009/2010 | Teknologi Informasi   | waru - Waru Djuriatno, ST., MT. | Accept      | / Edit | 🗑 Del |
| 6 | Genap 2009/2010 | Sistem Telekomunikasi | dhoni - DHONI AHMAD             | Outstanding | 🖉 Edit | 🗑 Del |
|   |                 | set                   | pelum perubahan data            |             | 1963   |       |
|   |                 | Sistem Foloremanicasi | di minostaray sriyinn           | noope       | 1      |       |
| 4 | Genap 2009/2010 | Sistem Kontrol        | purwanto - Purwanto, Ir., M.Sc. | Accept      | 🖉 Edit | 🍵 Del |
| 5 | Genap 2009/2010 | Teknologi Informasi   | waru - Waru Djuriatno, ST., MT. | Accept      | 🖉 Edit | 🗊 Del |
| 6 | Genap 2009/2010 | Sistem Elektronika    | dhoni - DHONI AHMAD             | Accept      | 🖉 Edit | 🗑 Del |
|   |                 | se                    | sudah perubahan data            |             |        |       |

## Gambar 6.164 Pengujian hasil perubahan pada data assign KKDK sumber: Pengujian

|      | 8    |            |               |                    |       |   |   |         |                |     |             |
|------|------|------------|---------------|--------------------|-------|---|---|---------|----------------|-----|-------------|
| 1000 | 1    | X          | 33            | 1                  | 2     | 0 | 0 | 0       | 281            | 3   | Accept      |
|      | 1    | ×          | 28            | 1                  | 1     | 3 | 8 | 4       | 156            | 8   | Outstanding |
|      | s    | ×          | 27            | 1                  | 1     | 3 | 8 | 3       | 237            | 8   | Outstanding |
|      | 1    | ~          | 26            |                    | 1     | 3 | 8 | 1       | 100            | 8   | Ассерт      |
| t    | Cł   | neck All / | Uncheck All W | 'ith selected: 🛛 🍃 | * × _ |   |   | sebelur | n perubahan da | ata |             |
|      | 1    | ×          | 33            | 1                  | 3     | 0 | 0 | 0       | 281            | 3   | Outstanding |
|      | 1    | ×          | 28            | 1                  | 1     | 3 | 8 | 4       | 156            | 8   | Outstanding |
|      | 1    | ×          | 27            | 1                  | 1     | 3 | 8 | 3       | 237            | 8   | Outstanding |
|      | 1.00 |            | 20            |                    |       | 3 | 0 |         | 100            | 0   | Accept      |

Gambar 6.165 Pengujian hasil perubahan pada database assign KKDK sumber: Pengujian

### 6.2.3.3 Pengujian perangkat lunak assign KKDK hapus data.

Untuk melakukan penghapusan data master konsentrasi, aktor dapat menekan tombol "*Del*" pada action tabel *assign* KKDK. Pengujian seperti ditunjukkan pada Gambar 6.166.

| (D ) | amhah Data      |                        |                                    |        |        |        |
|------|-----------------|------------------------|------------------------------------|--------|--------|--------|
| No.  | Thn Ajaran      | KKDK                   | Username - Realname                | Flag   |        | Action |
| 1    | Genap 2009/2010 | Sistem Tenaga Elektrik | hadi - Hadi Suyono, ST., MT., Ph.D | Accept | 🖉 Edit | 🝵 Del  |
| 2    | Genap 2009/2010 | Sistem Elektronika     | julius - M. Julius St, Ir., MS.    | Accept | / Edit | 🝵 Del  |
| 3    | Genap 2009/2010 | Sistem Telekomunikasi  | ali - Ali Mustafa, ST., MT.        | Accept | / Edit | 🝵 Del  |
| 4    | Genap 2009/2010 | Sistem Kontrol         | purwanto - Purwanto, Ir., M.Sc.    | Accept | / Edit | 🝵 Del  |
| 5    | Genap 2009/2010 | Teknologi Informasi    | waru - Waru Djuriatno, ST., MT.    | Accept | / Edit | 🗑 Del  |

Gambar 6.166 Pengujian tombol hapus data assign KKDK sumber: Pengujian

| 1 |                                                   |
|---|---------------------------------------------------|
| 0 | Apakah anda yakin ingin menghapus data tersebut ? |
|   |                                                   |
|   |                                                   |
|   | OK Cancel                                         |

Gambar 6.167 Pengujian pop-up peringatan hapus data assign KKDK sumber: Pengujian

Setelah melakukan penghapusan data, maka secara otomatis data tersebut tidak ada lagi atau terhapus begitu juga pada *database assign* KKDK. Pengujian seperti ditunjukkan pada Gambar 6.168 dan 6.169.

| 4  | Genap 2009/2010                    | Sistem Kontrol                        | purwanto - Purwanto, Ir., M.Sc.                                    | Accept           | 🖌 Edit    | 🍵 Del |
|----|------------------------------------|---------------------------------------|--------------------------------------------------------------------|------------------|-----------|-------|
| 5  | Genap 2009/2010                    | Teknologi Informasi                   | waru - Waru Djuriatno, ST., MT.                                    | Accept           | / Edit    | 🗑 Del |
| 6  | Genap 2009/2010                    | Sistem Elektronika                    | dhoni - DHONI AHMAD                                                | Accept           | / Edit    | 🗑 Del |
|    |                                    |                                       |                                                                    | holum pondhon    | ucon doto |       |
|    |                                    |                                       |                                                                    | ~                |           |       |
| ×. |                                    |                                       |                                                                    | belum penghap    | usan data |       |
| 4  | Genap 2009/2010                    | Sistem Kontrol                        | purwanto - Purwanto, Ir., M.Sc.                                    | Accept           | Edit      | Del   |
| 4  | Genap 2009/2010<br>Genap 2009/2010 | Sistem Kontrol<br>Teknologi Informasi | purwanto - Purwanto, Ir., M.Sc.<br>waru - Waru Djuriatno, ST., MT. | Accept<br>Accept | vsan data | Del   |

sesudah penghapusan data

Gambar 6.168 Pengujian hasil penghapusan pada data assign KKDK sumber: Pengujian

|    | ¥    | ~       | 26                 | 1.             |       | 3        | 8 | 1 | 100 | 8          | Ассерт             |
|----|------|---------|--------------------|----------------|-------|----------|---|---|-----|------------|--------------------|
|    | 2    | ×       | 27                 | 1              | 1     | З        | 8 | 3 | 237 | 8          | Outstanding        |
|    | 1    | ×       | 28                 | 1              | 1     | З        | 8 | 4 | 156 | 8          | Outstanding        |
|    | D    | ×       | 33                 | 1              | 2     | 0        | 0 | 0 | 281 | 3          | Accept             |
| t_ | _ CI | heck Al | II / Uncheck All W | th selected: 🌍 | / X _ | TT .     |   |   | se  | belum penç | ↓<br>ghapusan data |
|    | ¥    | ^       | 26                 |                |       | 3        | 8 | 1 | 100 | 8          | Ассерт             |
|    | 1    | ×       | 27                 | 1              | 1     | 3        | 8 | 3 | 237 | 8          | Outstanding        |
|    | 1    | ×       | 28                 | 1              | 1     | З        | 8 | 4 | 156 | 8          | Outstanding        |
|    | D    | ×       | 33                 | 1              | 2     | 0        | 0 | 0 | 281 | 3          | Delete             |
| t_ | _ CI | heck Al | II / Uncheck All W | th selected: 🍃 | × ×   | <b>T</b> |   |   | se  | sudah peng | hapusan data       |

Gambar 6.169 Pengujian hasil pernghapusan pada database assign KKDK sumber: Pengujian

### 6.2.3.4 Pengujian perangkat lunak assign paket dosen tambah data.

Pada *menu assign* paket dosen, aktor dapat melakukan penambahan data dengan menggunakan tombol "Tambah Data" .Pengujian seperti ditunjukkan pada Gambar 6.170.

| □ Tambah Data →tombol tambah data |                        |                                                                  |              |  |  |
|-----------------------------------|------------------------|------------------------------------------------------------------|--------------|--|--|
| No.                               | Paket/Konsentrasi      | Username - Realname                                              | Action       |  |  |
|                                   | Sistem Tenaga Elektrik | mahfudz - Mahfudz Shidiq, Ir., MS.                               | 🖌 Edit 👘 Del |  |  |
|                                   | Sistem Tenaga Elektrik | sugiri - Ir. Sugiri                                              | 🖍 Edit 👘 Del |  |  |
| 3                                 | Sistem Tenaga Elektrik | istem Tenaga Elektrik chairuzzaini - Ir. Chairuzzaini            |              |  |  |
| 1                                 | Sistem Tenaga Elektrik | em Tenaga Elektrik unggul - Ir. Unggul Wibawa, M.Sc.             |              |  |  |
| 5                                 | Sistem Tenaga Elektrik | m Tenaga Elektrik harry - Dr. Ir. Harry Soekotjo Dachlan, MSc.   |              |  |  |
|                                   | Sistem Tenaga Elektrik | m Tenaga Elektrik budiono - Budiono Mismail, Prof. Ir. MSEE. PhD |              |  |  |
| 7                                 | Sistem Tenaga Elektrik | stem Tenaga Elektrik dhofir - Moch. Dhofir, Drs., Ir., MT.       |              |  |  |
| 3                                 | Sistem Tenaga Elektrik | tem Tenaga Elektrik hari - Hari Santoso, Ir., Ms.                |              |  |  |
| ,                                 | Sistem Tenaga Elektrik | retnowati - Ir. Retnowati, MT                                    | 🖍 Edit 🌐 Del |  |  |
| 10                                | Sistem Tenaga Elektrik | hadi - Hadi Suyono, ST., MT., Ph.D                               | 🖉 Edit 🌐 Del |  |  |

Gambar 6.170 Pengujian tombol tambah data assign paket dosen sumber: Pengujian

Setelah aktor menekan tombol "Tambah Data", maka sistem akan menampilkan *pop-up* yang meminta aktor untuk melakukan peng*input*an data "*label*". Setelah peng*input*an data selesai gunakan tombol "*Submit*" untuk melakukan penyimpanan data ke dalam *database assign* paket dosen. Pengujian seperti ditunjukkan pada Gambar 6.171.

Gambar 6.171 Pengujian pop-up tambah data assign paket dosen

### sumber: Pengujian

Setelah proses penambahan data berhasil maka secara otomatis kembali ke halaman sebelumnya dan tabel *assign* paket dosen akan menampilkan data baru tersebut berikut juga pada *database assign* paket dosen.Pengujian seperti ditunjukkan pada Gambar 6.172 dan 6.173.

| 57  | Teknologi Informasi | sutrisno - Ir. Sutrisno                | / Edit | To Del |
|-----|---------------------|----------------------------------------|--------|--------|
| 58  | Teknologi Informasi | adharul - Adharul Muttaqin, ST, MT.    | 🖉 Edit | 🗑 Del  |
| 59  | Teknologi Informasi | aan - Arief Andy Soebroto, ST., M.Kom. | 🖉 Edit | 🗊 Del  |
| 10- | 4 5 6               | sebelum penambahan data                |        |        |
| 58  | Teknologi Informasi | herman - Herman Tolle, ST., MT.        | 🖌 Edit | 🗑 Del  |
| 59  | Teknologi Informasi | arief - Ir. Arief Widiatmodjo          | 🖉 Edit | 🗊 Del  |
| 60  | Teknologi Informasi | dhoni - DHONI AHMAD                    | / Edit | 🝵 Del  |

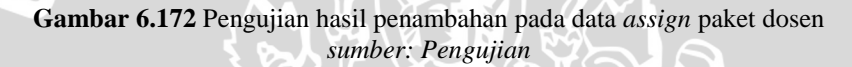

|   | ¥  | ~      | 90                     | 4             | 00  |                          |
|---|----|--------|------------------------|---------------|-----|--------------------------|
|   | 1  | ×      | 57                     | 4             | 69  |                          |
|   | 1  | ×      | 58                     | 2             | 16  |                          |
|   | 1  | ×      | 59                     | 1             | 17  |                          |
| + | CI | A Jan  | II ( Unahaale All W/HA | aalaatad: 🚬 🕭 | ×   |                          |
|   | 1  | ~      | 5/                     | 4             | 69  |                          |
|   | D  | ×      | 58                     | 2             | 16  |                          |
|   | D  | ×      | 59                     | 1             | 17  |                          |
|   | D  | ×      | 60                     | 5             | 281 | →sesudah penambahan data |
| + | Cł | neck A | II / Uncheck All With  | selected: 🧷 🧷 | ×   |                          |

Gambar 6.173 Pengujian hasil penambahan pada *database assign* paket dosen *sumber: Pengujian* 

### 6.2.3.5 Pengujian perangkat lunak *assign* paket dosen ubah data.

Untuk melakukan perubahan pada data *assign* paket dosen, aktor dapat melakukannya dengan menekan tombol "*Edit*" pada *action* di tabel *assign* paket dosen. Pengujian seperti ditunjukkan pada Gambar 6.174.

### Assign Paket Dosen

| lo. | Paket/Konsentrasi                                       | Username - Realname                                                 | Action |       |  |
|-----|---------------------------------------------------------|---------------------------------------------------------------------|--------|-------|--|
|     | Sistem Tenaga Elektrik                                  | mahfudz - Mahfudz Shidiq, Ir., MS.                                  | 🗸 Edit | 🗑 Del |  |
|     | Sistem Tenaga Elektrik                                  | sugiri - Ir. Sugiri                                                 | 🖉 Edit | 🗑 Del |  |
|     | Sistem Tenaga Elektrik                                  | chairuzzaini - Ir. Chairuzzaini                                     | 🖉 Edit | 🗑 Del |  |
|     | istem Tenaga Elektrik unggul - Ir. Unggul Wibawa, M.Sc. |                                                                     | 🖉 Edit | 🗑 Del |  |
|     | Sistem Tenaga Elektrik                                  | tem Tenaga Elektrik harry - Dr.Ir. Harry Soekotjo Dachlan, MSC.     |        | 🗑 Del |  |
|     | Sistem Tenaga Elektrik                                  | stem Tenaga Elektrik budiono - Budiono Mismail, Prof. Ir. MSEE. PhD |        | 🗑 Del |  |
|     | Sistem Tenaga Elektrik                                  | tem Tenaga Elektrik dhofir - Moch. Dhofir, Drs., Ir., MT.           |        | 🝵 Del |  |
|     | Sistem Tenaga Elektrik                                  | tem Tenaga Elektrik hari - Hari Santoso, Ir., Ms.                   |        | 🝵 Del |  |
|     | Sistem Tenaga Elektrik                                  | tem Tenaga Elektrik retnowati - Ir. Retnowati, MT                   |        | 🝵 Del |  |
| i.  | Sistem Tenaga Elektrik                                  | hadi - Hadi Suyono, ST., MT., Ph.D                                  | / Edit | 🗊 Del |  |

Gambar 6.174 Pengujian tombol edit data assign paket dosen sumber: Pengujian

Setelah menekan tombol "*Edit*", maka sistem akan menampilkan halaman perubahan data dan aktor dapat melakukan perubahan "label" dan "kode" dari data lama menjadi data baru pada data *assign* paket dosen, kemudian menekan tombol "*Submit*" untuk melakukan penyimpanan data baru. Pengujian seperti ditunjukkan pada Gambar 6.175.

| Home     | Nilai 🗸     | Praktikum 🗸    | Profiles v | Master v |
|----------|-------------|----------------|------------|----------|
| Mana     | age Ass     | ign            |            |          |
| Edit P   | aket Use    | г:             |            |          |
| Konsent  | rasi / Pake | et             |            |          |
| Sistem   | n Tenaga    | Elektrik 💌     |            |          |
| Usernan  | ne          |                |            |          |
| hadi - H | ladi Suyono | ), ST., MT., F |            |          |
| Action   |             |                |            |          |
| Submit   | ->tombo     | ol simpan data |            |          |
|          |             |                |            |          |

Gambar 6.175 Pengujian halaman edit data assign paket dosen sumber: Pengujian

Setelah melakukan penyimpanan data baru tersebut, maka secara otomatis data lama akan diganti dengan data baru yang telah diubah oleh aktor berikut juga pada *database assign* paket dosen. Pengujian seperti ditunjukkan pada Gambar 6.176 dan 6.177.

| 58   | Teknologi Informasi | herman - Herman Tolle, ST., MT.                   | / Edit | 🝵 Del |
|------|---------------------|---------------------------------------------------|--------|-------|
| 59   | Teknologi Informasi | arief - Ir. Arief Widiatmodjo                     | 🖌 Edit | 🝵 Del |
| 60   | Teknologi Informasi | dhoni - DHONI AHMAD                               | 🖉 Edit | 🗊 Del |
| -10- | 4 5 6               | sebelum perubahan data                            |        |       |
| 44   | Sistem Kontrol      | asri - Asri Wulandari, ST., MT.                   | 🖌 Edit | 🍵 Del |
| 45   | Sistem Kontrol      | onny - Onny Setyawati, ST., MT.                   | 🖌 Edit | 🗑 Del |
| 46   | Sistem Kontrol      | dhoni - DHONI AHMAD                               | 🖌 Edit | 🗑 Del |
| 47   | Sistem Kontrol      | gaguk - Gaguk Asmungi, ST. sesudah perubahan data | 🖌 Edit | 🗑 Del |

Gambar 6.176 Pengujian hasil perubahan pada data assign paket dosen sumber: Pengujian

|   | V  | ~      | 5/                         | 4        | 69  |                         |  |
|---|----|--------|----------------------------|----------|-----|-------------------------|--|
|   | 1  | ×      | 58                         | 2        | 16  |                         |  |
|   | 1  | ×      | 59                         | 1        | 17  |                         |  |
|   | D  | ×      | 60                         | 5        | 281 | →sebelum perubahan data |  |
| + | 0  | ب اممد | UL (Unobook All With ook   | natad: 🧑 | ×   | F#                      |  |
|   | 1  | ~      | 5/                         | 4        | 69  |                         |  |
|   | 1  | ×      | 58                         | 2        | 16  |                         |  |
|   | 1  | ×      | 59                         | 1        | 17  |                         |  |
|   | P  | ×      | 60                         | 4        | 281 | →sesudah perubahan data |  |
| + | Cł | heck A | AL / Uncheck All With sele | ected: 🧷 | X   |                         |  |

Gambar 6.177 Pengujian hasil perubahan pada database assign paket dosen sumber: Pengujian

### 6.2.3.6 Pengujian perangkat lunak *assign* paket dosen hapus data.

Untuk melakukan penghapusan data *assign* paket dosen, aktor dapat menekan tombol "*Del*" pada action tabel *assign* paket dosen. Pengujian seperti ditunjukkan pada Gambar 6.178.

#### Assign Paket Dosen

#### 🖻 Tambah Data Action No. Paket/Konsentrasi Username - Realname Sistem Tenaga Elektrik mahfudz - Mahfudz Shidiq, Ir., MS. / Edit 🗑 Del 1 2 Sistem Tenaga Elektrik sugiri - Ir. Sugiri / Edit 💼 Del Sistem Tenaga Elektrik chairuzzaini - Ir. Chairuzzaini / Edit 📅 Del 3 Sistem Tenaga Elektrik unggul - Ir. Unggul Wibawa, M.Sc. / Edit 🝵 Del 4 Sistem Tenaga Elektrik harry - Dr.Ir. Harry Soekotjo Dachlan, MSc. / Edit 🝵 Del 5 Sistem Tenaga Elektrik budiono - Budiono Mismail, Prof. Ir. MSEE. PhD 🗊 Del 6 / Edit Sistem Tenaga Elektrik dhofir - Moch. Dhofir, Drs., Ir., MT. / Edit 🝵 Del 7 Sistem Tenaga Elektrik 8 hari - Hari Santoso, Ir., Ms. / Edit 🝵 Del 🝵 Del Sistem Tenaga Elektrik retnowati - Ir. Retnowati, MT / Edit 9 Sistem Tenaga Elektrik hadi - Hadi Suyono, ST., MT., Ph.D 10 / Edit Del tombol hapus data 1 2 3 4 5 \*

Gambar 6.178 Pengujian tombol hapus data assign paket dosen sumber: Pengujian

Setelah menekan tombol "*Del*", maka sistem akan menampilkan pilihan "*OK*" untuk melanjutkan penghapusan data dan "*Cancel*" untuk membatalkan penghapusan data. Pengujian seperti ditunjukkan pada Gambar 6.179.

| me p | age at http://develop.ab.ac.id.says.            | ~ |
|------|-------------------------------------------------|---|
| 2    | Apakah anda yakin ingin menghapus data tersebut | ? |
| 0    | N                                               |   |
|      | OK Cancel                                       |   |
|      |                                                 |   |

Gambar 6.179 Pengujian pop-up peringatan hapus data assign paket dosen sumber: Pengujian

Setelah melakukan penghapusan data, maka secara otomatis data tersebut tidak ada lagi atau terhapus begitu juga pada *database assign* paket dosen. Pengujian seperti ditunjukkan pada Gambar 6.180 dan 6.181.

| 44 | Sistem Kontrol | asri - Asri Wulandari, ST., MT.                            | 🖌 Edit | 🝵 Del |
|----|----------------|------------------------------------------------------------|--------|-------|
| 45 | Sistem Kontrol | onny - Onny Setyawati, ST., MT.                            | 🖌 Edit | 🗊 Del |
| 46 | Sistem Kontrol | dhoni - DHONI AHMAD                                        | 🖌 Edit | 🗊 Del |
| 47 | Sistem Kontrol | gaguk - Gaguk Asmungi, ST. sebelum penghapusan data        | 🖌 Edit | 🗊 Del |
| 44 | Sistem Kontrol | erfan - Ir. Erfan Achmad Dahlan, MT                        | 🖌 Edit | 🍵 Del |
| 45 | Sistem Kontrol | rini - Rini Nur Hasanah, ST,M.Sc.,Ph.D.                    | 🖌 Edit | 🗑 Del |
| 46 | Sistem Kontrol | asri - Asri Wulandari, ST., MT.                            | 🖌 Edit | 🗊 Del |
| 47 | Sistem Kontrol | erni - Ir. Erni Yudaningtyas, MT. sesudah penghapusan data | 🖌 Edit | 🗊 Del |

Gambar 6.180 Pengujian hasil penghapusan pada data assign paket dosen sumber: Pengujian

|          |    |       |                             | T A     | G   |                           |
|----------|----|-------|-----------------------------|---------|-----|---------------------------|
|          | 1  | ~     | 57                          | 4       | 69  |                           |
|          | 1  | ×     | 58                          | 2       | 16  |                           |
|          | 1  | ×     | 59                          | 1       | 17  |                           |
|          | D  | ×     | 60                          | 4       | 281 | →sebelum penghapusan data |
| +        | Cł | eck A | II / Uncheck All With sele  | cted: 🧷 | ×   |                           |
|          | 1  | 8.7   | 50                          |         | 00  |                           |
|          | 1  | ×     | 57                          | 4       | 69  |                           |
|          | D  | ×     | 58                          | 2       | 16  | Secondal constantion data |
|          | 1  | ×     | 59                          | 1       | 17  | sesudan pengnapusan data  |
| <b>†</b> | Ch | eck A | All / Uncheck All With sele | cted: 🧷 | ×   |                           |

Gambar 6.181 Pengujian hasil pernghapusan pada *database assign* paket dosen *sumber: Pengujian* 

### 6.1.6 Pengujian perangkat lunak *menu* bank data.

Pada *menu* bank data terdapat berbagai pilihan anatara lain : Rata-rata nilai praktikum dan Search Mahasiswa. Yang mana aktor dapat melakukan pengaturan data pada bank data tersebut. Pengujian seperti ditunjukan pada Gambar 6.182.

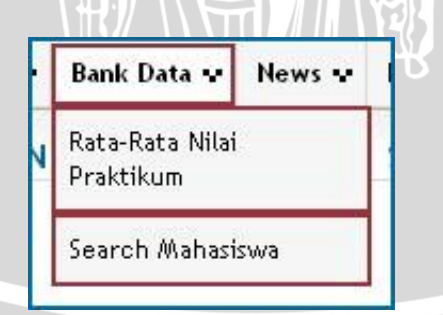

### Gambar 6.182 Pengujian Menu bank data sumber: Pengujian

243

### 6.1.6.1 Pengujian perangkat lunak *menu* rata-rata nilai praktikum.

Jika ingin menampilkan Rata-rata nilai praktikum, kajur dapat memilih *menu* bank data – Rata-rata nilai praktikum, maka sistem akan menampilkan halaman Rata-rata Nilai Praktikum. Pengujian seperti ditunjukkan dalam Gambar 6.183.

| Me         | nu Bank Data: Rata-rata Nilai Pr                                                    | aktikum pe | r Semester          |                               |                   |                   |
|------------|-------------------------------------------------------------------------------------|------------|---------------------|-------------------------------|-------------------|-------------------|
| Thn<br>Ge  | Ajaran<br>nap 2009/2010 <b>∽ →tombol pilihan tahun ajaran</b><br>on                 |            |                     |                               |                   |                   |
| Sub        | mit →tombol tampilkan data                                                          |            |                     |                               |                   |                   |
| Sub        | mik →tombol tampilkan data<br>Praktikum                                             | Periode    | Jumlah Peserta      | Rata2 Nilai Assisten          | Rata2 Nilai Dosen | Rata2 Nilai Akhi  |
| Sub<br>No. | mik →tombol tampilkan data<br>Praktikum<br>Praktikum Dasar Komputer dan Pemrograman | Periode 1  | Jumlah Peserta<br>1 | Rata2 Nilai Assisten<br>65.66 | Rata2 Nilai Dosen | Rata2 Nilai Akhir |

Gambar 6.183 Pengujian halaman rata-rata nilai praktikum sumber: *Pengujian* 

### 6.1.6.2 Pengujian perangkat lunak *menu search* mahasiswa.

Pada halaman *search* mahasiswa, aktor dapat melihat tampilan data *record mahasiswa* serta dapat melakukan cari data mahasiswa dan menampilkan detail nilai mahasiswa. Pengujian seperti ditunjukkan pada Gambar 6.184.

|     |                    |            |             | tombol cari data 🤇 |          |  |
|-----|--------------------|------------|-------------|--------------------|----------|--|
| No. | Nama               | NIM        | Description | Flag               | Action   |  |
| 1   | A SANI W           | 0310630001 |             | Complete           | 🖉 Detail |  |
| 2   | AAG PUTRA WARDANA  | 0310630002 |             | Complete           | 🖌 Detail |  |
| 3   | ACHMAD AINUL YAQIN | 0310630003 |             | Complete           | 🖌 Detail |  |
| 4   | ADITYA FEBIARIZKY  | 0310630004 |             | Complete           | 🖌 Detail |  |
| 5   | ADITYA RAHMADI     | 0310630005 |             | Complete           | 🖌 Detail |  |
| 5   | AFIF AFFABY        | 0310630006 |             | Complete           | 🖌 Detail |  |
| 7   | AGUNG C SINDU      | 0310630007 |             | Complete           | 🖌 Detail |  |
| 8   | AGUSTINUS WALUYO   | 0310630009 |             | Complete           | 🖌 Detail |  |
| 9   | AHMAD FARDIANSAH   | 0310630010 |             | Complete           | 🖉 Detail |  |
| 10  | ANDRE WIDIARTANTO  | 0310630015 |             | Complete           | / Detail |  |

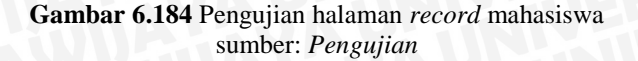

Untuk melakukan pencarian data mahasiswa, aktor dapat melakukan dengan menekan tombol "cari", maka akan keluar *pop-up* yang meminta aktor untuk meng*input*kan *keyword* pencarian dan dilanjutkan dengan menekan tombol "*submit*". Pengujian *pop-up* pencarian seperti ditunjukkan pada Gambar 6.185.

|                      | Description               |     |
|----------------------|---------------------------|-----|
| ATTE                 |                           |     |
| ruktural Keta        | Search                    | ×   |
|                      | Keywords                  |     |
| - Children and Total | keywords                  |     |
| ruktural Ka.         | Action                    |     |
| ngsional Dos         | Submit ->tombol pencarian |     |
| ruktural Staff       | Laboratorium              | 11) |
| ngsional Karva       | awan                      |     |

NIJAN

Gambar 6.185 Pengujian pop-up pencarian sumber: Pengujian

Jika *keyword* yang di *input*kan terdapat pada *database* maka data tersebut akan di tampilkan. Pengujian seperti ditunjukkan pada Gambar 6.186.

| Men                  | u Bank Data: Cari I | Record Mahasiswa |             |          |          |  |  |  |
|----------------------|---------------------|------------------|-------------|----------|----------|--|--|--|
| data hasil pencarian |                     |                  |             |          |          |  |  |  |
| No.                  | Nama                | NIM              | Description | Flag     | Action   |  |  |  |
| 1                    | ADITYA GALIH S      | 0310633001       |             | Complete | 🖌 Detail |  |  |  |

Gambar 6.186 Pengujian hasil pencarian data ditemukan sumber: Pengujian

Sedangkan jika *keyword* yang dimaksud tidak terdapat pada *database*, maka sistem akan menampilkan pesan bahwa data belum ada. Pengujian seperti ditunjukkan pada Gambar 6.187.

Menu Bank Data: Cari Record Mahasiswa

Maaf, belum ada data

Gambar 6.187 Pengujian hasil pencarian data tidak ditemukan sumber: Pengujian

🔎 Cari

Untuk menampilkan detail record mahasiswa, kajur dapat menekan tombol "Detail" pada *action* tabel *record* mahasiswa, maka secara otomatis sistem akan menampilkan halaman Detail Record Mahasiswa. Pengujian seperti ditunjukkan pada Gambar 6.188.

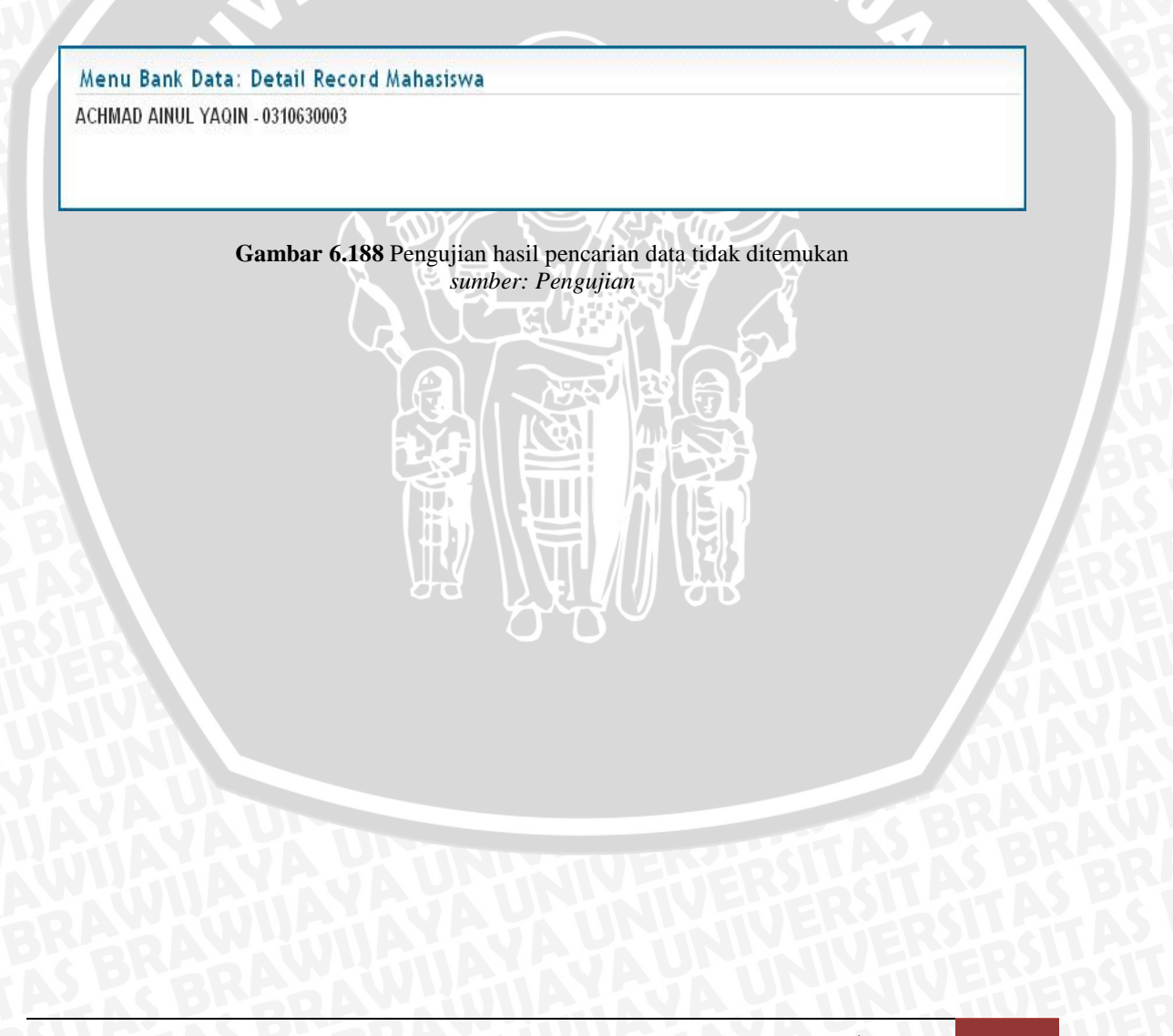

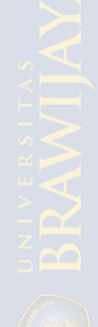